# **Final Conditional Payment Process Introduction**

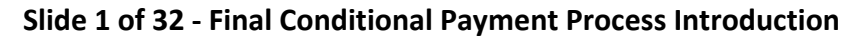

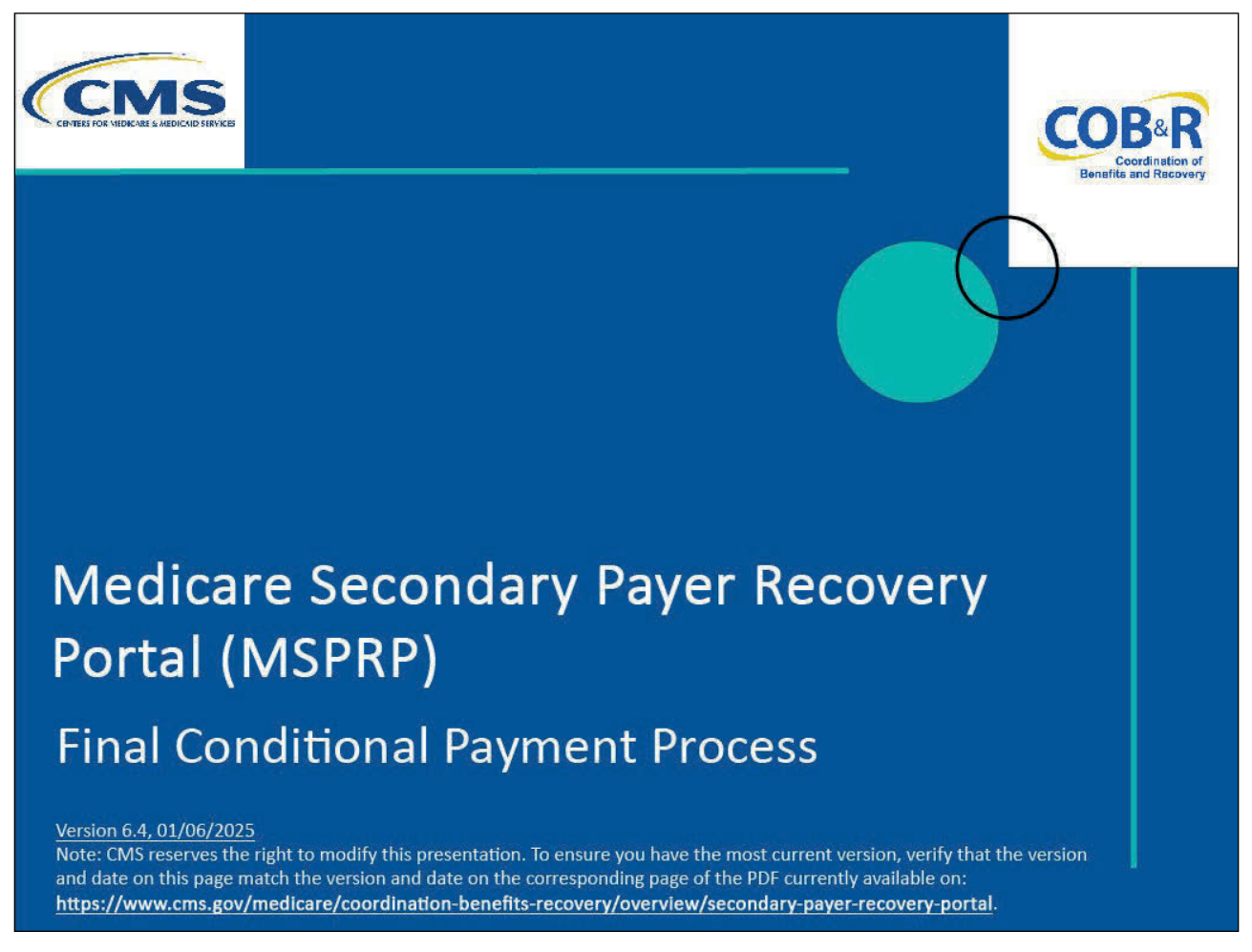

#### **Slide notes**

Welcome to the Medicare Secondary Payer Recovery Portal (MSPRP) Final Conditional Payment Process course.

### Slide 2 of 32 - Disclaimer

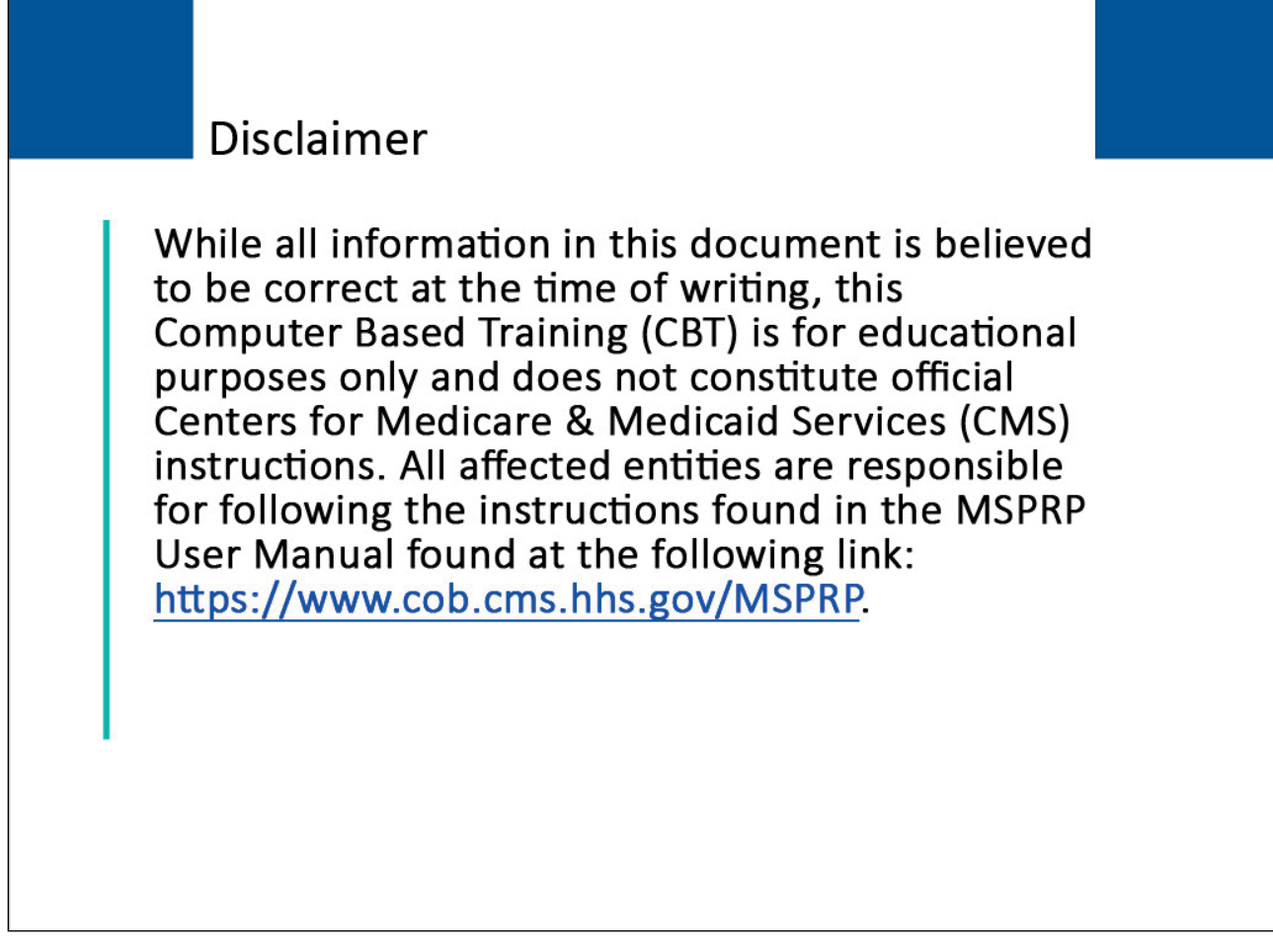

### Slide notes

While all information in this document is believed to be correct at the time of writing, this Computer Based Training (CBT) is for educational purposes only and does not constitute official Centers for Medicare & Medicaid Services (CMS) instructions.

All affected entities are responsible for following the instructions found in the MSPRP User Manual found at the following link: <u>MSPRP Website</u>.

### Slide 3 of 32 - Course Overview

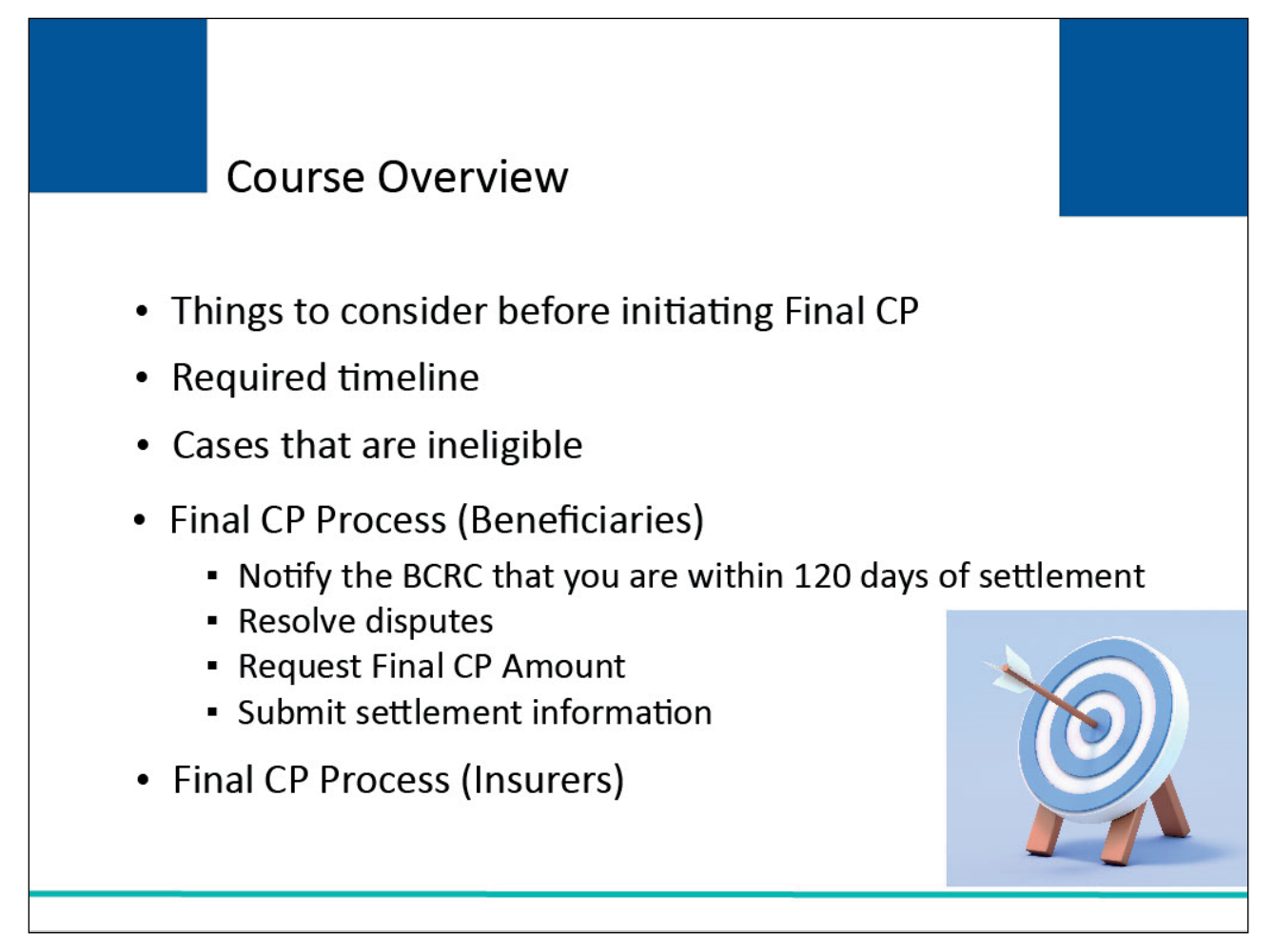

### **Slide notes**

This course will explain the Final Conditional Payment (CP) process. It includes items to consider before initiating the process, the required timeline for Final CP actions and cases that are ineligible for Final CP.

It will review the steps for the beneficiary such as:

- notifying the Benefits Coordination & Recovery Center (BCRC) that you are within 120 days of settlement,
- resolving disputes within that 120-day period,
- requesting your Final CP Amount, and
- submitting settlement information within the required timeframe.

It also reviews the insurer-debtor's limited responsibilities with the Final CP Process.

Note: The page footer that exists on all pages in the MSPRP application has been updated to display a new CMS/HHS Vulnerability Disclosure Policy hyperlink. The new hyperlink shall open the existing external CMS Vulnerability Disclosure Policy page in a new browser tab.

## Slide 4 of 32 - Final CP Process

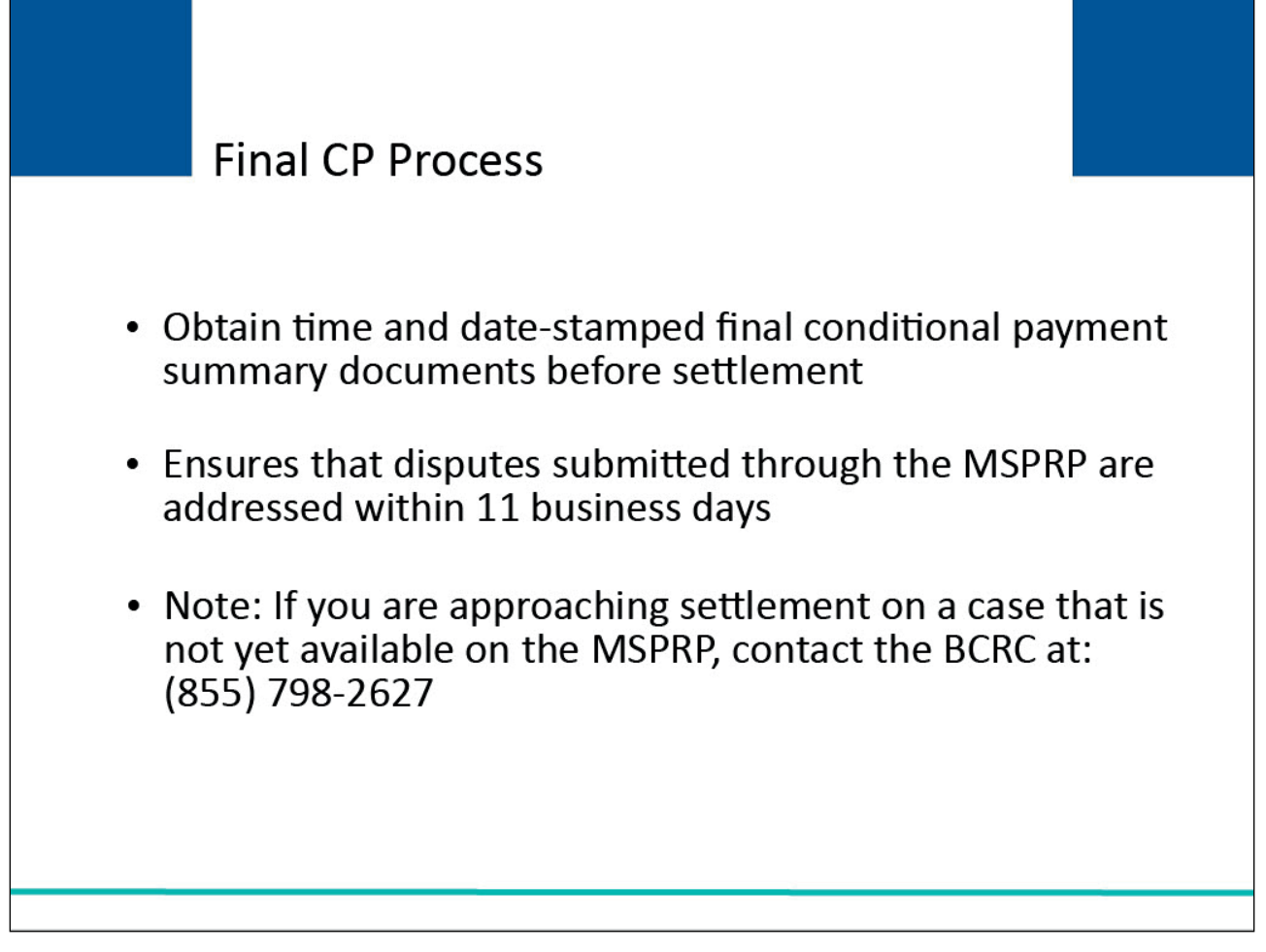

### Slide notes

The Final CP process permits authorized users to obtain time and date-stamped final conditional payment summary documents before reaching settlement and ensures that related disputes submitted through the MSPRP are addressed within 11 business days of receipt of dispute documentation.

Note: If you are approaching settlement on a case that is not yet available on the MSPRP and you wish to initiate the Final CP process, contact the BCRC at: (855) 798-2627.

## Slide 5 of 32 - Final CP Process

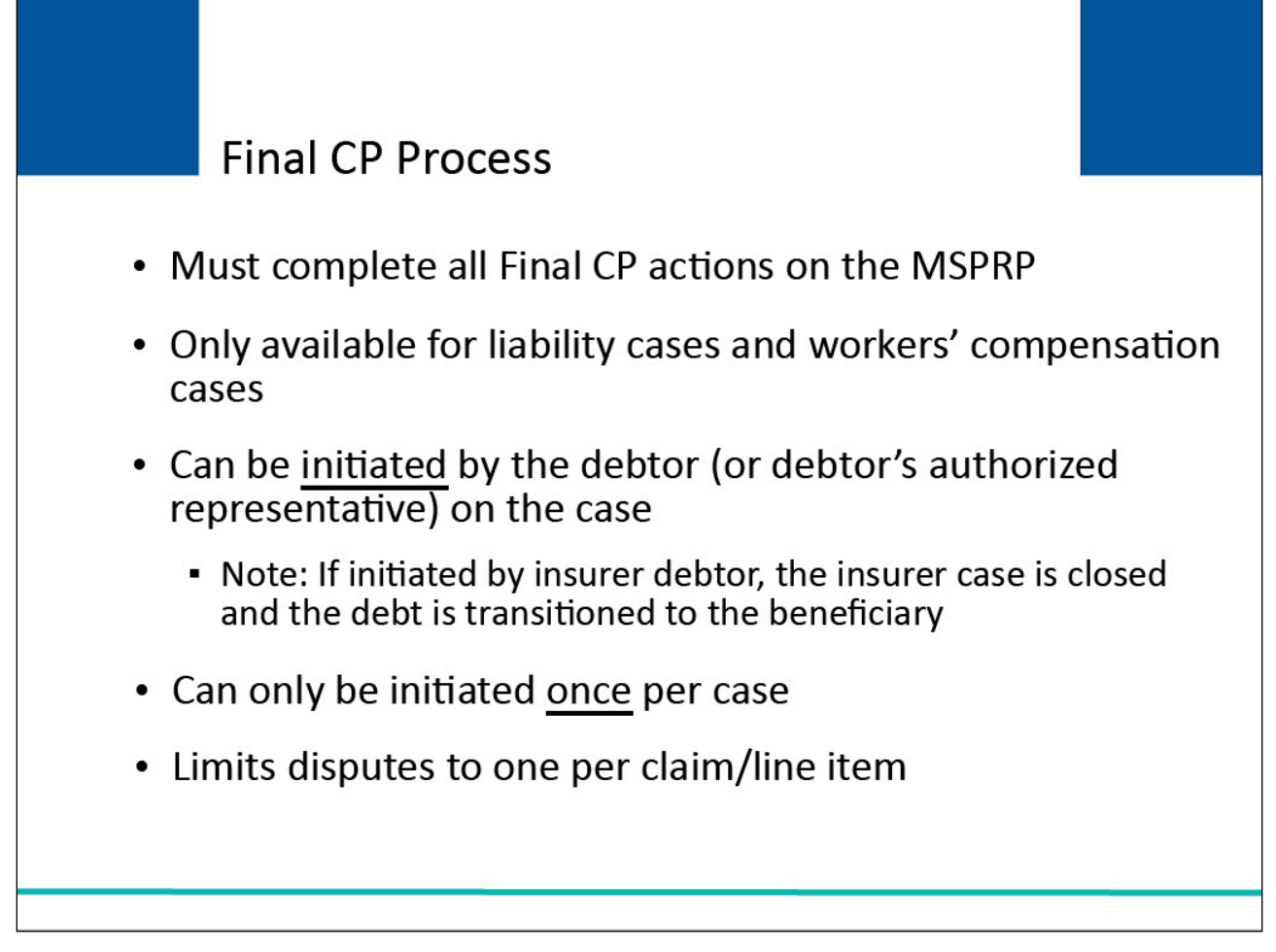

### Slide notes

All Final CP actions must be completed on the MSPRP. The Final CP process is only available for liability cases and workers' compensation cases. This process can be initiated by the identified debtor, or their authorized representative. Note: When an insurer debtor initiates the Final CP process, this action closes the insurer case and transitions the debt to the beneficiary.

The Final CP process can only be initiated once per case and it limits disputes to one per claim/line item (that is, claims/line items can only be disputed one time).

# Slide 6 of 32 - Final CP Actions on the MSPRP

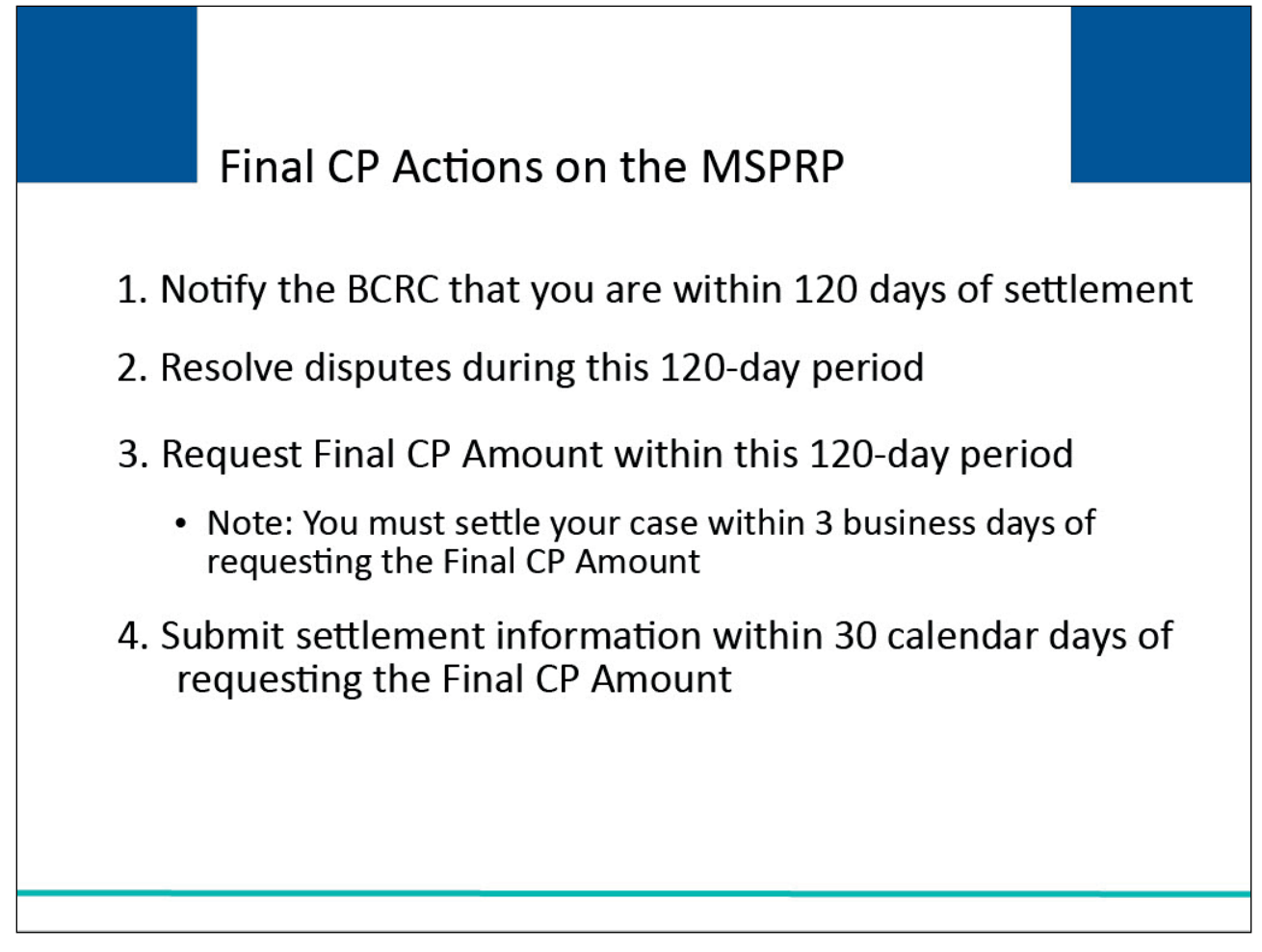

### **Slide notes**

You will be required to complete the following actions for the Final CP process on the MSPRP.

Failure to complete any of these actions in time will void the Final CP process and you will not be permitted to start the process again. Note: Calendar days include the final day (e.g., "30 calendar days" includes the 30th day).

1. Notify the BCRC that you are within 120 days of settlement (i.e. initiating the Final CP process).

2. Resolve disputes during this 120-day period. Note: Once you request a calculation of the Final CP amount, you will not be permitted to submit any additional disputes.

3. Request your Final CP Amount within 120 calendar days from the date that you initiated the process. Note: You must settle your case within three (3) business days of requesting the Final CP Amount.

4. Submit your settlement information within 30 calendar days of requesting the Final CP Amount.

# Slide 7 of 32 - Cases Ineligible for Final CP

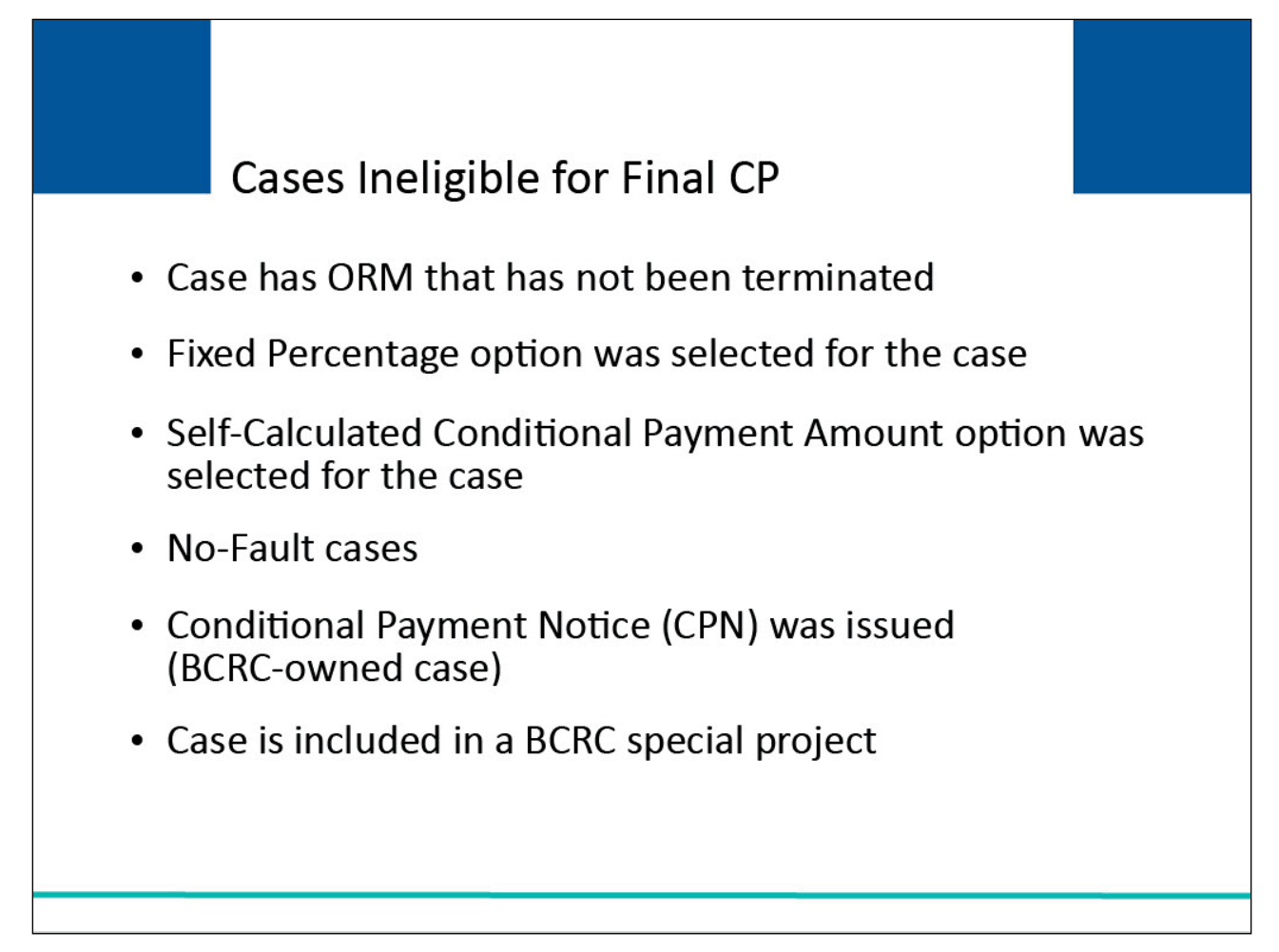

# Slide notes

The Final CP process is not available if:

- the case has Ongoing Responsibility for Medicals (ORM) that have not been terminated,
- the Fixed Percentage option was selected for the case,
- the Self-Calculated Conditional Payment Amount option was selected for the case,
- the case is a No-Fault case,
- a Conditional Payment Notice (CPN) was issued (BCRC-owned case), or
- the case is included in a BCRC special project.

#### Slide 8 of 32 - Case Actions

| 0 | View / Request Authorizations                                                                                                    |
|---|----------------------------------------------------------------------------------------------------|
| 0 | Request an update to the conditional payment amount What is this?                                                                    |
| 0 | Request an electronic conditional payment letter with Current Conditional Payment Amount What is this?                               |
| 0 | Request a mailed copy of the conditional payment letter What is this?                                                                |
| 0 | Begin Final Conditional Payment Process and Provide 120 Days' Notice of Anticipated Settlement What is this?                         |
| 0 | Calculate Final Conditional Payment Amount What is this?                                                                             |
| 0 | Request an electronic Dispute Denial for Final Conditional Payment Case Letter with Current Conditional Payment Amount What is this? |
| 0 | View / Dispute Claims Listing What is this?                                                                                          |
| 0 | View/Provide the Notice of Settlement Information What is this?                                                                      |
| 0 | Initiate Demand Letter What is this?                                                                                                 |
| 0 | View / Submit Redetermination (First Level Appeal) What is this?                                                                     |
| 0 | Submit Waiver Request What is this?                                                                                                  |
| 0 | Submit Compromise Request What is this?                                                                                              |
| 0 | Submit Case Documentation What is this?                                                                                              |
|   |                                                                                                    |

#### Slide notes

To initiate the Final CP process for cases where the debtor is the beneficiary, go to the Case Information page on the MSPRP and click the Begin Final Conditional Payment Process and Provide 120 Days' Notice of Anticipated Settlement action. Click [Continue].

Note: To prevent users from taking any action on BCRC or CRC NGHP ORM (Ongoing Responsibility for Medicals) cases related to a deleted Section 111 lead, the following Case Information page actions will be disabled for cases with deleted S111 leads:

- View/Request Authorizations,
- Request an update to the conditional payment amount, and
- Request a mailed copy of the conditional payment letter.

# Slide 9 of 32 - Initiating the Final CP Process (Beneficiaries)

| Home About this one                                                                                                    | CMS Links                                                                                  | How To                                                            | Reference Materials                                                  | s Contact Us                                     | Sign off           |     |
|----------------------------------------------------------------------------------------------------|--------------------------------------------------------------------------------------------|-------------------------------------------------------------------|----------------------------------------------------------------------|--------------------------------------------------|--------------------|-----|
| WARNING-120 Da                                                                                                    | ay Notification                                                                            | Action Ca                                                         | n Only Be                                                            | <u>~</u>                                         | Quick Help         |     |
| Selected Once                                                                                                    | -                                                                                          |                                                                   |                                                                      | Print this page                                  | Help About This Pa | age |
|                                                                                                    |                                                                                            |                                                                   |                                                                      |                                                  |                    |     |
|                                                                                                    |                                                                                            |                                                                   |                                                                      |                                                  |                    |     |
| You have chosen to notify the Ber<br>anticipated settlement date. This a                                                                       | nefits Coordination & Recove<br>action can only be selected o                              | ry Center (BCRC) f<br>nce per case. By ir                         | hat this case is within<br>itiating this process, y                  | n 120 calendar days of<br>you are confirming the |                    |     |
| following:                                                                                                    |                                                                                            |                                                                   |                                                                      |                                                  |                    |     |
| 1. A settlement is pending for thi<br>2. You do not have ongoing resp                                                                          | s case, and<br>onsibility for medicals (ORM)                                               | ).                                                                |                                                                      |                                                  |                    |     |
| lf you continue, you will not be ab                                                                                                    | le to take any further action o                                                            | on this case. This d                                              | ebt will be transferred                                              | I to a new case that                             |                    |     |
| will be placed in the Final Conditio                                                                                                    | onal Payment process with th                                                               | e beneficiary as the                                              | e debtor. You will not                                               | receive any                                      |                    |     |
| beneficiary to the BCRC.                                                                                                    | umess you submit proper of                                                                 | insent to release t                                               | in theorem of the present                                            |                                                  |                    |     |
| To obtain a Final Conditional Pay                                                                                                    | ment amount, the beneficiary                                                               | or their authorized                                               | representative will be                                               | e required to complete                           |                    |     |
| the following procedures:                                                                                                    |                                                                                            |                                                                   |                                                                      |                                                  |                    |     |
| <ol> <li>Request their Final Conditiona</li> <li>Settle the case within 3 busine</li> <li>Submit settlement information<br/>Amount.</li> </ol> | al Payment Amount on the M<br>ess days of requesting their F<br>on the MSPRP within 30 cal | SPRP within 120 ca<br>Final Conditional Pa<br>Jendar days of requ | alendar days from tod<br>ayment Amount, and<br>esting the Final Cond | lay, and<br>litional Payment                     |                    |     |
| Click Continue to proceed or Car                                                                                                    | ncel to return to the Case Info                                                            | ormation page.                                                    |                                                                      |                                                  |                    |     |
|                                                                                                    |                                                                                            |                                                                   |                                                                      |                                                  |                    |     |

### Slide notes

The Warning - 120 Day Notification Action Can Only Be Selected Once the page appears. Click [Continue] to proceed.

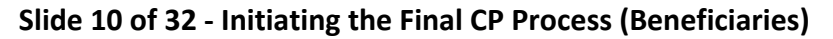

|                                        |                        | Reference Materials            | Contact Us Sig | ni oli                    |
|----------------------------------------|------------------------|--------------------------------|----------------|---------------------------|
| 120 Days' Notice of Aı<br>Confirmation | nticipated Settlemen   | nt 🂊 <sub>Prir</sub>           | Quic<br>Help / | k Help<br>About This Page |
| Case ID: 201117409000150               | Beneficiary Last       | Name: Smith                    |                |                           |
| Medicare ID: ******1234A               | Final Conditional      | Payment Process Initiated: 06/ | /01/2015       |                           |
| Continue                               | neticiary to the BCRC. |                                |                |                           |
|                                        |                        |                                |                |                           |

### Slide notes

The 120 Days' Notice of Anticipated Settlement Confirmation page will appear. This indicates that you have successfully notified the BCRC that you are within 120 calendar days of your anticipated settlement and have initiated the Final Conditional Payment process. You will be mailed an Updated Conditional Payment Letter within 7-12 business days. This letter will include a list of claims currently associated to your case, information about the Final Conditional Payment process, and the procedures you must follow for this case. Check back regularly for updates to the Current Conditional Payment Amount on the MSPRP Case Information page.

As Medicare pays for medical care related to your case, the conditional payment amount and claims associated to this case will be revised.

Note: Multi-Factor Authentication Voice Call/Text Message (SMS) factors will only be available for use to view unmasked claim information for a limited time after March 1st, 2025. If you wish to continue to use Multi-Factor Authentication after that time, you will need to register another factor via the Factor Maintenance link found on your home page. The new factor options are Okta Verify and/or Google Authenticator.

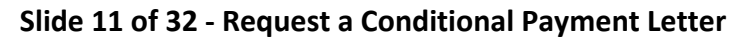

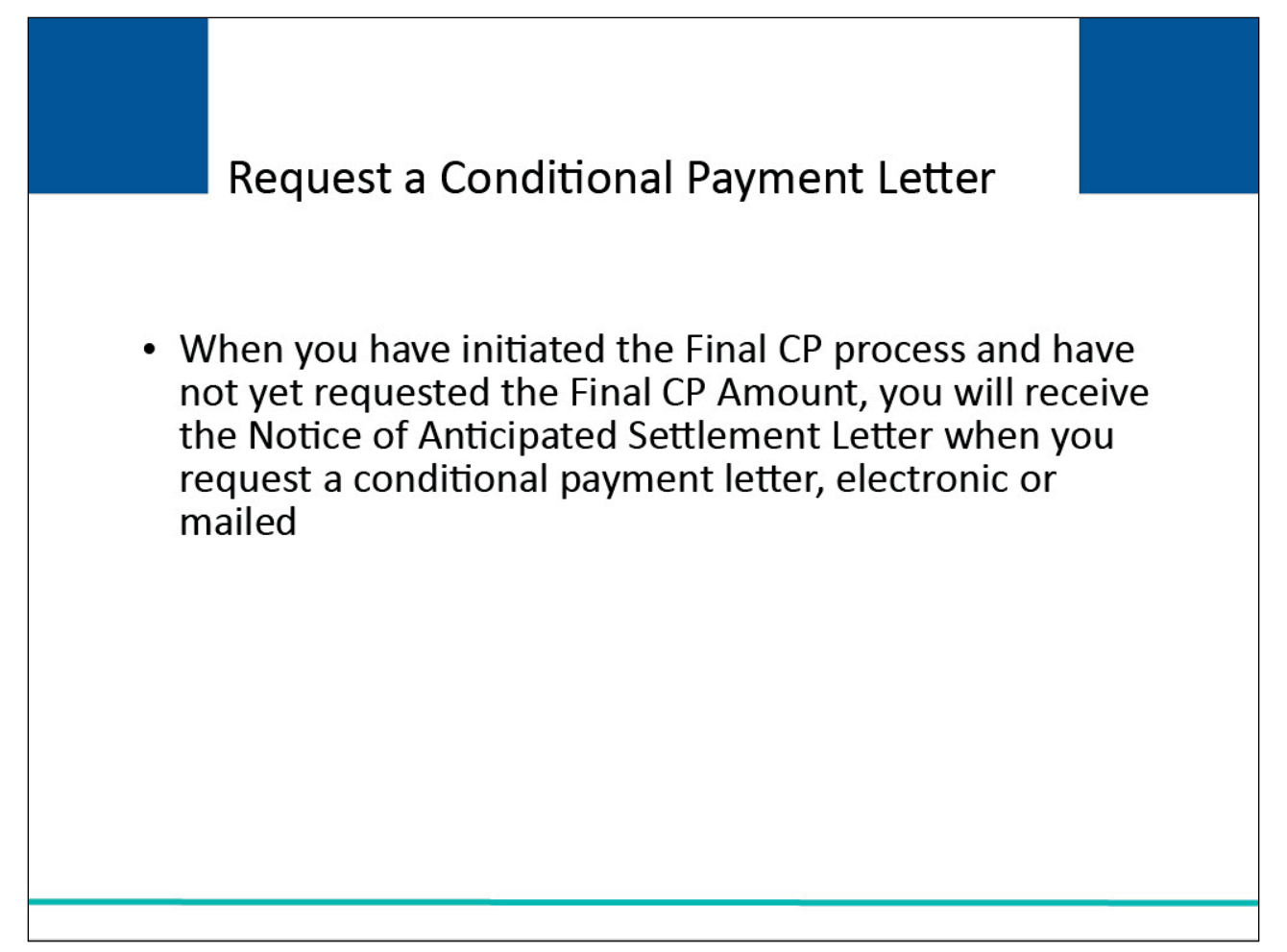

### Slide notes

If you would like a written report that includes the Current Conditional Payment Amount and/or a listing of claims that comprise that amount, you may request an electronic or mailed conditional payment letter.

Since you have initiated the Final CP process but have not yet requested the Final CP amount (i.e., current Final Conditional Payment Status is Active), you will receive a Notice of Anticipated Settlement Letter.

### Slide 12 of 32 - Case Actions

| ew / Request Authorizations                                                                                |
|----------------------------------------------------------------------------------------------------|
| equest an update to the conditional payment amount What is this?                                           |
| quest an electronic conditional payment letter with Current Conditional Payment Amount What is this?       |
| equest a mailed copy of the conditional payment letter What is this?                                       |
| gin Final Conditional Payment Process and Provide 120 Days' Notice of Anticipated Settlement What is this? |
| Iculate Final Conditional Payment Amount What is this?                                                     |
| ew / Dispute Claims Listing What is this?<br>ew/Provide the Notice of Settlement Information What is this? |
| itiate Demand Letter What is this?                                                                         |
| ew / Submit Redetermination (First Level Appeal) What is this?                                             |
| ubmit Waiver Request What is this?                                                                         |
| ubmit Compromise Request What is this?                                                                     |
| ubmit Case Documentation What is this?                                                                     |
|                                                                                                    |

### Slide notes

To request a mailed copy of the Notice of Anticipated Settlement Letter, select the Request a mailed copy of the conditional payment letter action on the Case Information page for the applicable Case ID and click [Continue].

#### Slide 13 of 32 - Settlement Information

| Home                                                                                      | About This Site                                                                                                    | CMS Links                                                                                                    | How To                                                                                           | Reference Materials                                                                                                    | Contact Us                                                            | Sign off             |
|-------------------------------------------------------------------------------------------|----------------------------------------------------------------------------------------------------|----------------------------------------------------------------------------------------------------|--------------------------------------------------------------------------------------------------|----------------------------------------------------------------------------------------------------|-----------------------------------------------------------------------|----------------------|
| Settle                                                                                    | ment Informa                                                                                                    | ation                                                                                                    |                                                                                                  | 8                                                                                                    | Print this nage                                                       | Quick Help           |
| This page a<br>Fixed Perce<br>claims listing<br>option to su                              | llows you to enter Notice<br>intage Option. Completio<br>g on the Claims Listing P<br>bmit a dispute. Please do                                                             | of Settlement information<br>on of this page will resi<br>Page are unrelated to to<br>o not submit a dispute                           | ation, upload Notice<br>ult in the issuance of<br>the case, click Canci<br>as part of the settle | of Settlement documentation, of<br>f a demand/bill. Note: if you bel<br>el and select the View / Dispute<br>ment documentation.            | or elect the<br>ieve any of the<br>e Claims Listing                   | Help About This Page |
| An asterisk                                                                               | (*) indicates a required fi                                                                                                    | eld.                                                                                                    |                                                                                                  |                                                                                                    |                                                                       |                      |
| *Injury Type                                                                              | e:                                                                                                    |                                                                                                    |                                                                                                  |                                                                                                    |                                                                       |                      |
| Note : If this<br>Injury, CMS<br>alleged injur<br>the Final Co<br>O Traumati<br>O Non-Phy | s case is in the Final Con<br>reserves the right to amory<br>ry resulting from exposur<br>anditional Payment Amou<br>c Injury (e.g. Slip and Fa<br>sical Trauma-Based Injur | ditional Payment Pro-<br>end or modify the Fina<br>e, implantation, or ing<br>int.<br>Ill or Auto Accident)<br>ry (e.g. Alleged injury | cess and the Injury T<br>al Conditional Payme<br>estion of a substanc<br>resulting from expos    | Type selected is Non-Physical T<br>ent Amount if additional claims<br>ie are later identified and were<br>sure, implantation, or ingestion | Trauma-Based<br>related to the<br>not included in<br>of a substance.) |                      |
| *Settlemen                                                                                | t Amount:                                                                                                    |                                                                                                    | (0.01 - 999,999,                                                                                 | 999.99)                                                                                                    |                                                                       |                      |
| *Settlement                                                                               | t Date:                                                                                                    |                                                                                                    | MM/DD/CCYY)                                                                                      |                                                                                                    |                                                                       |                      |
| Settlement<br>Please choo<br>Note: Fees<br>the benefici<br>None<br>Attorney<br>Attorney   | Details<br>ose one of the following of<br>and costs are limited to<br>ary should be entered. <u>If</u><br>y Fees What are Attorn<br>ey Fees:                                | options:<br>what the beneficiary h<br>f nothing is entered,<br>ney Fees?                                                               | nad to pay to attain h<br>this request will be<br>(0.00 - 999                                    | is/her settlement. Only those c<br>a processed without Attorney<br>,999,999.99)                                                            | osts borne by<br>/ <i>Fees.</i>                                       |                      |
| Attorn                                                                                    | ey Expenses:                                                                                                    |                                                                                                    | (0.00 - 999                                                                                      | ,999,999.99)                                                                                                    |                                                                       |                      |
| Attorney                                                                                  |                                                                                                    | 9/                                                                                                    |                                                                                                  |                                                                                                    |                                                                       |                      |

### Slide notes

The Settlement Information page will appear. This page allows you to enter Notice of Settlement Information, upload Notice of Settlement documentation, or elect the Fixed Percentage Option.

# Slide 14 of 32 - Settlement Information

| Settlement Details                                                                                                    |                                                                                                    |  |
|----------------------------------------------------------------------------------------------------|----------------------------------------------------------------------------------------------------|--|
| Please choose one of the fo                                                                                                    | llowing options:                                                                                                    |  |
| Note: Fees and costs are lin                                                                                                    | nited to what the beneficiary had to pay to attain his/her settlement. Only those costs borne by                                                                                                    |  |
| the beneficiary should be en                                                                                                    | tered. If nothing is entered, this request will be processed without Attorney Fees.                                                                                                    |  |
| None                                                                                                    |                                                                                                    |  |
| O Attorney Fees What a                                                                                                    | re Attorney Fees?                                                                                                    |  |
| Attorney Fees:                                                                                                    | . (0,00 - 999,999,999,99)                                                                                                    |  |
| Attorney Expenses:                                                                                                    | . (0.00 - 999,999,999.99)                                                                                                    |  |
| Attorney Fee Percentag                                                                                                    | <b>je</b> 0 %                                                                                                    |  |
|                                                                                                    |                                                                                                    |  |
| O Fixed Percentage Optio                                                                                                    | m What is Fixed Percentage Option?                                                                                                    |  |
| Exclusions                                                                                                    |                                                                                                    |  |
| MED/PIP/Other<br>Exclusions:                                                                                                    | . (0.00 - 999,999,999.99) What are Exclusions?                                                                                                    |  |
|                                                                                                    |                                                                                                    |  |
| I attest that the settleme                                                                                                    | ant information provided above is correct                                                                                                    |  |
| $\square$ I attest that the settleme                                                                                                    | ent information provided above is correct.                                                                                                    |  |
| Official Settlement Documen                                                                                                    | ent information provided above is correct.<br>Itation (court documents) is not required unless needed to resolve relatedness issues on                                                                                                    |  |
| I attest that the settleme     Official Settlement Documen     conditional payments made.     expenses to be provided/u                                                                                                    | ent information provided above is correct.<br>Itation (court documents) is not required unless needed to resolve relatedness issues on<br>In certain situations, CMS may require a detailed breakdown of attorney fees and<br>ploaded.                                                                                                    |  |
| □ I attest that the settleme<br>Official Settlement Documen<br>conditional payments made.<br>expenses to be provided/u                                                                                                    | ent information provided above is correct.<br>Itation (court documents) is not required unless needed to resolve relatedness issues on<br>In certain situations, CMS may require a detailed breakdown of attorney fees and<br>Iploaded.                                                                                                    |  |
| □ I attest that the settleme<br>Official Settlement Documen<br>conditional payments made.<br>expenses to be provided/u<br>To upload supporting docu                                                                                           | ent information provided above is correct.<br>Itation (court documents) is not required unless needed to resolve relatedness issues on<br>In certain situations, CMS may require a detailed breakdown of attorney fees and<br>ploaded.<br>Imenation, please click here <u>Upload Documentation</u>                                                                                                    |  |
| I attest that the settleme<br>Official Settlement Documen<br>conditional payments made.<br>expenses to be provided/u<br>To upload supporting docu<br>Note: Please submit settleme                                                             | ent information provided above is correct.<br>Itation (court documents) is not required unless needed to resolve relatedness issues on<br>In certain situations, CMS may require a detailed breakdown of attorney fees and<br>iploaded.<br>Immenation, please click here <u>Upload Documentation</u><br>ent related documentation only. Any other documents submitted will not be reviewed.                                                                                                    |  |
| I attest that the settleme Official Settlement Documen conditional payments made. expenses to be provided/u To upload supporting docu Note: Please submit settleme Selecting Continue will subr                                               | ent information provided above is correct.<br>Itation (court documents) is not required unless needed to resolve relatedness issues on<br>In certain situations, CMS may require a detailed breakdown of attorney fees and<br>Iploaded.<br>Immenation, please click here Upload Documentation                                                                                                    |  |
| I attest that the settleme<br>Official Settlement Documen<br>conditional payments made.<br>expenses to be provided/u<br>To upload supporting docu<br>Note: Please submit settleme<br>Selecting Continue will subr<br>not be submitted to CMS. | ent information provided above is correct.<br>Itation (court documents) is not required unless needed to resolve relatedness issues on<br>In certain situations, CMS may require a detailed breakdown of attorney fees and<br>uploaded.<br>umenation, please click here <u>Upload Documentation</u><br>ent related documentation only. Any other documents submitted will not be reviewed.<br>nit the files to CMS. Selecting <b>Cancel</b> will return you to the Case Information page, the files will |  |
| I attest that the settleme Official Settlement Documen conditional payments made. expenses to be provided/u To upload supporting docu Note: Please submit settleme Selecting Continue will subm not be submitted to CMS.                      | ent information provided above is correct.<br>Itation (court documents) is not required unless needed to resolve relatedness issues on<br>In certain situations, CMS may require a detailed breakdown of attorney fees and<br>uploaded.<br>umenation, please click here <u>Upload Documentation</u><br>ent related documentation only. Any other documents submitted will not be reviewed.<br>mit the files to CMS. Selecting <b>Cancel</b> will return you to the Case Information page, the files will |  |

# Slide notes

Once all information has been entered, click Continue.

| Slide 15 of 32 - Notice of Anticipated Se | ettlement Letter Confirmation |
|-------------------------------------------|-------------------------------|
|-------------------------------------------|-------------------------------|

|                            |                                     | Medica            | re Secon       | dary Payer F        | Recovery I      | Portal               |
|----------------------------|-------------------------------------|-------------------|----------------|---------------------|-----------------|----------------------|
| Home                       | About This Site                     | CMS Links         | How To         | Reference Materials | Contact Us      | Sign off             |
| Notice                     | of Settlemer                        | nt Confirma       | ation          | 1                   | Print this page | Quick Help           |
| Case ID: 20<br>Beneficiary | 1117409000150<br>• Last Name: Smith |                   | Medicare ID: * | ****6789A           | i nin and page  | Help About This Page |
| Click Contin               | nue to return to the Case           | Information page. |                |                     |                 |                      |

#### Slide notes

The Conditional Payment Letter Confirmation page will appear, confirming that you have successfully submitted a request for this conditional payment letter.

You and all authorized representatives on the case will receive a copy of the Conditional Payment Letter. Click [Continue] to return to the Case Information page.

Note: If you request an electronic copy of the conditional payment letter, you will receive the electronic version of the Conditional Payment Letter along with a Payment Summary Form.

The ability to request an electronic version of the conditional payment letter is only available to beneficiaries and authorized beneficiary representatives who have a verified POR signed by the beneficiary and who have logged into the MSPRP using Multi-Factor Authentication.

#### Slide 16 of 32 - Case Actions

| 0  | View / Request Authorizations                                                                                                    |
|----|----------------------------------------------------------------------------------------------------|
|    | Request an update to the conditional payment amount What is this?                                                                    |
| OF | Request an electronic conditional payment letter with Current Conditional Payment Amount What is this?                               |
| 0  | Request a mailed copy of the conditional payment letter What is this?                                                                |
| OE | Begin Final Conditional Payment Process and Provide 120 Days' Notice of Anticipated Settlement What is this?                         |
| 00 | Calculate Final Conditional Payment Amount What is this?                                                                             |
| OF | Request an electronic Dispute Denial for Final Conditional Payment Case Letter with Current Conditional Payment Amount What is this? |
| 0  | View / Dispute Claims Listing What is this?                                                                                          |
| 0  | View/Provide the Notice of Settlement Information What is this?                                                                      |
| 0  | Initiate Demand Letter What is this?                                                                                                 |
| 0  | View / Submit Redetermination (First Level Appeal) What is this?                                                                     |
| 0  | Submit Waiver Request What is this?                                                                                                  |
| 0  | Submit Compromise Request What is this?                                                                                              |
| 0  | Submit Case Documentation What is this?                                                                                              |

#### Slide notes

If the Final CP case includes any claims or claim line items that you believe are not related to the case, you must submit the dispute on the MSPRP. Disputes submitted on the MSPRP for Final CP cases are addressed within 11 business days. To view/dispute claims, click View/Dispute Claims Listing on the Case Information page. Click [Continue]. Once this action is selected, the MSPRP retrieves all of the claim information that is included in the Current Conditional Payment Amount and displays that information on the Claims Listing page. See the <u>Disputing a Claim- Beneficiary CBT</u> for more information on disputing claims.

Sorting and filtering options have been added to several columns on the Claims Listing and Redetermination (First Level Appeal) Submission pages. In addition, the ability to export listed claims to a spreadsheet has been added to both those pages.

Note: To prevent users from disputing claims when no conditional payment letter (CPL) or conditional payment notice (CPN) has been sent, the View/Dispute Claims Listing action on the Case Information page has been disabled, with a new tooltip.

# Slide 17 of 32 - Electronic Dispute Denial for Final CP Case Letter

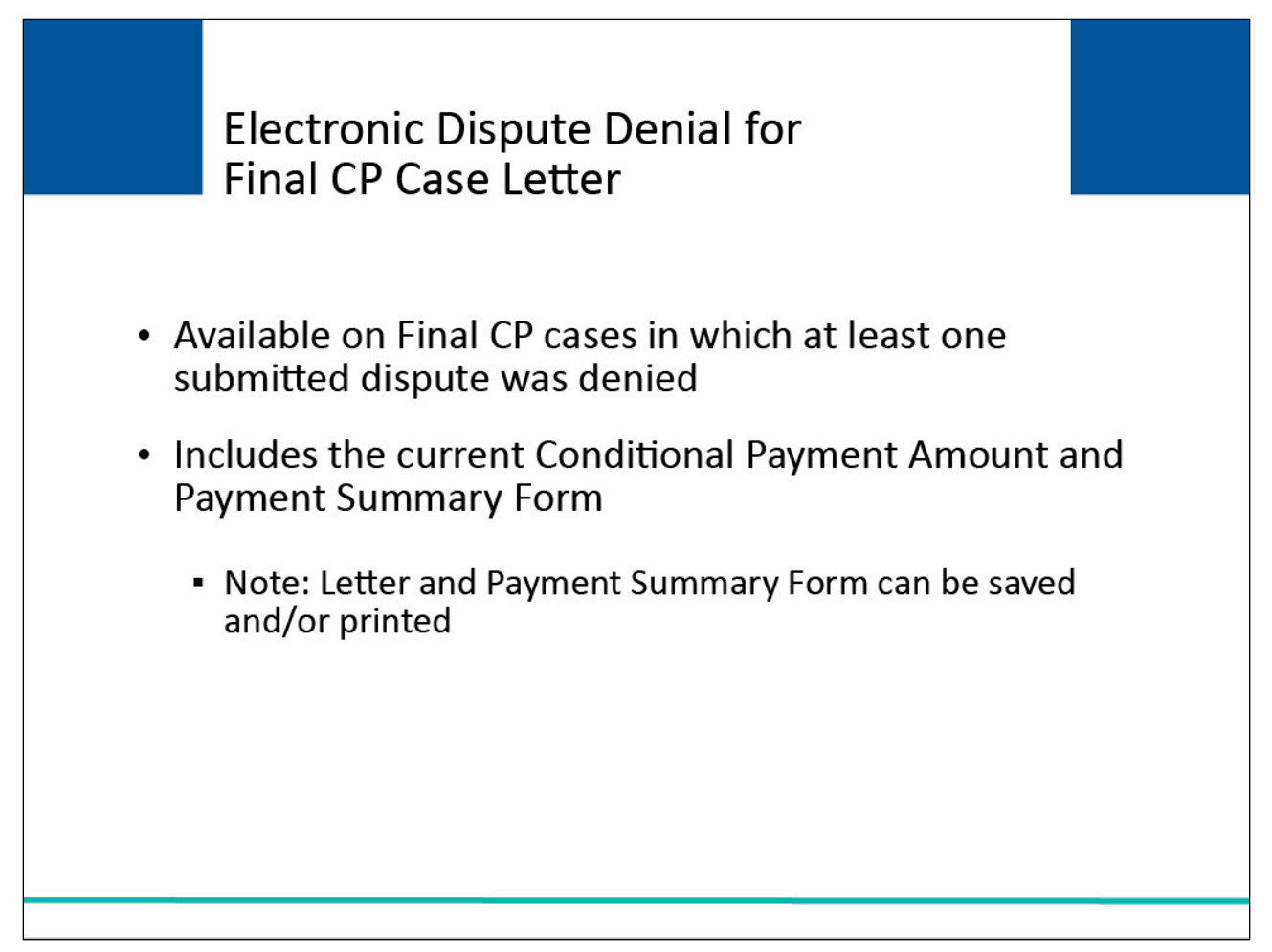

# Slide notes

If one of your disputes is denied, you or your authorized representative who has a verified Proof of Representation and who has logged in to the MSPRP using multi-factor authentication may request an Electronic Dispute Denial for Final Conditional Payment Case Letter that includes the current Conditional Payment Amount. This letter, along with the Payment Summary Form, is created and displayed in separate browser windows.

The letter and the Payment Summary Form will both display in .PDF format. The Payment Summary Form includes all claims related to the case. Note: The letter and Payment Summary Form can be saved and/or printed.

#### Slide 18 of 32 - Case Actions

| O View / Request                                                                                                    | Authorizations                                                                                                    |
|----------------------------------------------------------------------------------------------------|----------------------------------------------------------------------------------------------------|
| O Request an upo                                                                                                    | ate to the conditional payment amount What is this?                                                                                                    |
| ○ Request an ele                                                                                                    | ctronic conditional payment letter with Current Conditional Payment Amount What is this?                                                                                                    |
| O Request a mai                                                                                                    | ed copy of the conditional payment letter What is this?                                                                                                    |
| O Begin Final Co                                                                                                    | ditional Payment Process and Provide 120 Days' Notice of Anticipated Settlement What is this?                                                                                                    |
| O Calculate Final                                                                                                    | Conditional Payment Amount What is this?                                                                                                    |
| O Request an elec                                                                                                    | ctronic Dispute Denial for Final Conditional Payment Case Letter with Current Conditional Payment Amount What is this?                                                                                                    |
| <ul> <li>Request an electric view / Dispute</li> <li>View / Dispute</li> <li>View/Provide the theory of the theory of theory of th</li></ul> | ctronic Dispute Denial for Final Conditional Payment Case Letter with Current Conditional Payment Amount What is this?<br>Claims Listing What is this?<br>e Notice of Settlement Information What is this?                                                                                                    |
| Request an ele  View / Dispute  View/Provide tf  Initiate Deman                                                                                                    | ctronic Dispute Denial for Final Conditional Payment Case Letter with Current Conditional Payment Amount What is this?<br>Claims Listing What is this?<br>e Notice of Settlement Information What is this?                                                                                                    |
| Request an ele     View / Dispute     View/Provide tf     Initiate Deman     View / Submit                                                                                                    | ctronic Dispute Denial for Final Conditional Payment Case Letter with Current Conditional Payment Amount What is this?<br>Claims Listing What is this?<br>e Notice of Settlement Information What is this?<br>d Letter What is this?<br>Redetermination (First Level Appeal) What is this?                          |
| Request an ele     View / Dispute     View/Provide tf     Initiate Deman     View / Submit 1     Submit Waiver                                                                                                    | ctronic Dispute Denial for Final Conditional Payment Case Letter with Current Conditional Payment Amount What is this?<br>Claims Listing What is this?<br>e Notice of Settlement Information What is this?<br>d Letter What is this?<br>Redetermination (First Level Appeal) What is this?                          |
| Request an ele  View / Dispute  View/Provide th  Initiate Deman  View / Submit Vaiver  Submit Compr                                                                                                    | ctronic Dispute Denial for Final Conditional Payment Case Letter with Current Conditional Payment Amount What is this?<br>Claims Listing What is this?<br>e Notice of Settlement Information What is this?<br>d Letter What is this?<br>Redetermination (First Level Appeal) What is this?<br>Request What is this? |

#### **Slide notes**

To request an Electronic Dispute Denial for Final Conditional Payment Case Letter, go to the Case Information page for the applicable ID.

Select the Request an Electronic Dispute Denial for Final Conditional Payment Case Letter action and click [Continue]. The Electronic Dispute Denial for Final Conditional Payment Letter Confirmation page will appear.

It confirms that you submitted a request for an Electronic Dispute Denial for Final Conditional Payment Letter. Click [Continue] to return to the Case Information page.

### Slide 19 of 32 - Request Final CP Amount

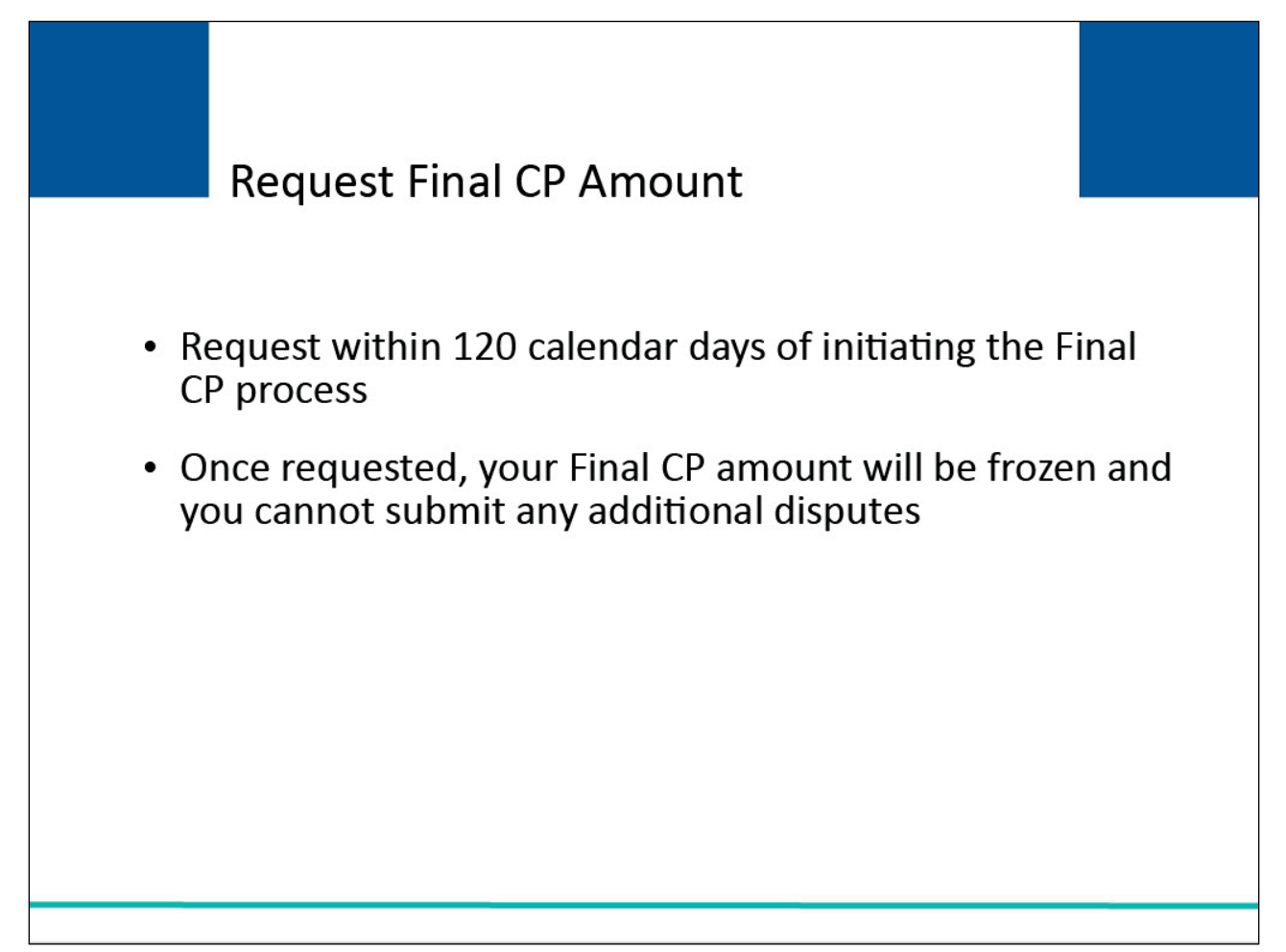

### Slide notes

Within 120 calendar days after initiating the Final CP process, you are required to request your Final Conditional Payment Amount. This action can only be completed once per case.

When you click the Calculate Final Conditional Payment Amount action, your conditional payment amount will be frozen, and you will not be permitted to submit any additional disputes.

### Slide 20 of 32 - Case Actions

| C | View / Request Authorizations                                                                                                    |
|---|----------------------------------------------------------------------------------------------------|
|   | view / Request Autorizations                                                                                                    |
| C | Request an update to the conditional payment amount What is this?                                                                    |
| С | Request an electronic conditional payment letter with Current Conditional Payment Amount What is this?                               |
| С | Request a mailed copy of the conditional payment letter What is this?                                                                |
| С | Begin Final Conditional Payment Process and Provide 120 Days' Notice of Anticipated Settlement What is this?                         |
| С | Calculate Final Conditional Payment Amount What is this?                                                                             |
| С | Request an electronic Dispute Denial for Final Conditional Payment Case Letter with Current Conditional Payment Amount What is this? |
| С | View / Dispute Claims Listing What is this?                                                                                          |
| С | View/Provide the Notice of Settlement Information What is this?                                                                      |
| С | Initiate Demand Letter What is this?                                                                                                 |
| С | View / Submit Redetermination (First Level Appeal) What is this?                                                                     |
| C | Submit Waiver Request What is this?                                                                                                  |
| С | Submit Compromise Request What is this?                                                                                              |
| С | Submit Case Documentation What is this?                                                                                              |
|   |                                                                                                    |

### Slide notes

To request a Final CP Amount, go to the Case Information page and select the Calculate Final Conditional Payment Amount action. Click [Continue] to proceed.

| Slide 21 of 32 - Calculate Final Conditional Pay | ment Amount Can Only be Selected Once |
|--------------------------------------------------|---------------------------------------|
|--------------------------------------------------|---------------------------------------|

|                                                                                         |                                                                                                    |                                                                                                    | u enco                                                                                                    |                                                                                                    |                                                                                             | Help About This Page |  |
|-----------------------------------------------------------------------------------------|----------------------------------------------------------------------------------------------------|----------------------------------------------------------------------------------------------------|----------------------------------------------------------------------------------------------------|----------------------------------------------------------------------------------------------------|---------------------------------------------------------------------------------------------|----------------------|--|
| Case ID: 20                                                                             | 01117409000150                                                                                                    |                                                                                                    | Beneficiary La                                                                                                    | ast Name: Smith                                                                                                    |                                                                                             |                      |  |
| Final Cond                                                                              | itional Payment Amount                                                                                                    | <b>t:</b> \$3754.00                                                                                                    | Medicare ID: *                                                                                                    | ******1234A                                                                                                    |                                                                                             |                      |  |
| Final Cond                                                                              | itional Payment Reques                                                                                                    | ted: 06/01/2015                                                                                                    |                                                                                                    |                                                                                                    |                                                                                             |                      |  |
| The Final C<br>Recovery C<br>Medicare ha<br>unrelated cl<br>additional d<br>with the am | onditional Payment Amou<br>enter (BCRC) has identifi<br>as paid conditionally to da<br>aims are identified when y<br>isputes. However, Medica<br>ount or existence of the d | nt displayed on this<br>ed as being related<br>te. Please review th<br>you click <b>Continue</b> .<br>re's demand letter v<br>ebt once you receiv | page includes all ite<br>to the pending insura<br>is amount carefully.<br>If you continue with<br>vill provide information<br>e the demand letter. | ms and services the Benefits<br>ance or workers' compensatio<br>* Please Note: This amount m<br>this process, you will not be al<br>on on how to request an appea | Coordination &<br>n claim that<br>ay decrease if<br>ble to submit any<br>al if you disagree |                      |  |
| Your Final C                                                                            | Conditional Payment Amou                                                                                                    | unt will not increase                                                                                                    | as long as:                                                                                                    |                                                                                                    |                                                                                             |                      |  |
| 1. Your actu                                                                            | al settlement date is withi                                                                                                    | n 3 business days o                                                                                                    | of 06/01/2015,                                                                                                    |                                                                                                    |                                                                                             |                      |  |
| 2. You provi                                                                            | de notice of settlement in                                                                                                    | formation on the MS                                                                                                    | PRP by 06/30/2015                                                                                                    | ŧ.                                                                                                    |                                                                                             |                      |  |
| Failure to pr<br>amount to ir                                                           | rovide this information tim<br>ncrease.                                                                                                    | ely may result in ne                                                                                                    | w claims being adde                                                                                                    | d to your case and your condi                                                                                                    | tional payment                                                                              |                      |  |
| NOTE: If thi<br>effects of ar<br>to your case                                           | is case involves alleged en<br>implant, it is your respon<br>before you continue with                                                                                       | xposure to an envir<br>sibility to ensure the<br>this process.                                                                                    | onmental hazard, ing<br>at the Final Condition                                                                                                    | estion of a particular substand<br>nal Payment Amount includes                                                                                                    | ce, or the the<br>all claims related                                                        |                      |  |
| Click Contin                                                                            | nue to proceed or Cancel                                                                                                    | to return to the Ca                                                                                                    | se Information page.                                                                                                    |                                                                                                    |                                                                                             |                      |  |
| Cont                                                                                    | tinue Cano                                                                                                    | cel                                                                                                    |                                                                                                    |                                                                                                    |                                                                                             |                      |  |

### Slide notes

The Warning - Calculate Final Conditional Payment Amount Can Only Be Selected Once page appears. Click [Continue] to proceed.

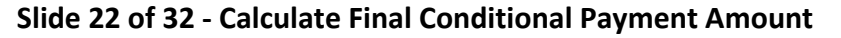

| Calculate Final Condition                    | nal Payment Amount           | Quick Help           |
|----------------------------------------------|------------------------------|----------------------|
| Confirmation                                 |                              | Help About This Page |
| Case ID: 201117409000150                     | Beneficiary Last Name: Smith |                      |
| Final Conditional Payment Amount: \$3754.00  | Medicare ID: ******1234A     |                      |
| Final Conditional Payment Requested: 06/01/2 | 2015                         |                      |
| Continue                                     |                              |                      |
|                                              |                              |                      |
|                                              |                              |                      |

### Slide notes

The Calculate Final Conditional Payment Amount Confirmation page will appear. You have successfully requested your Final CP Amount. This page can be printed by clicking the [Print this page] link.

Note: The Final CP amount will remain valid only if you settle the case within three business days of requesting the Final Conditional Payment Amount and submit your settlement information on the MSPRP within 30 calendar days of requesting the Final Conditional Payment Amount. Click [Continue] to return to the Case Information page.

# Slide 23 of 32 - Request an Electronic Final CP Letter

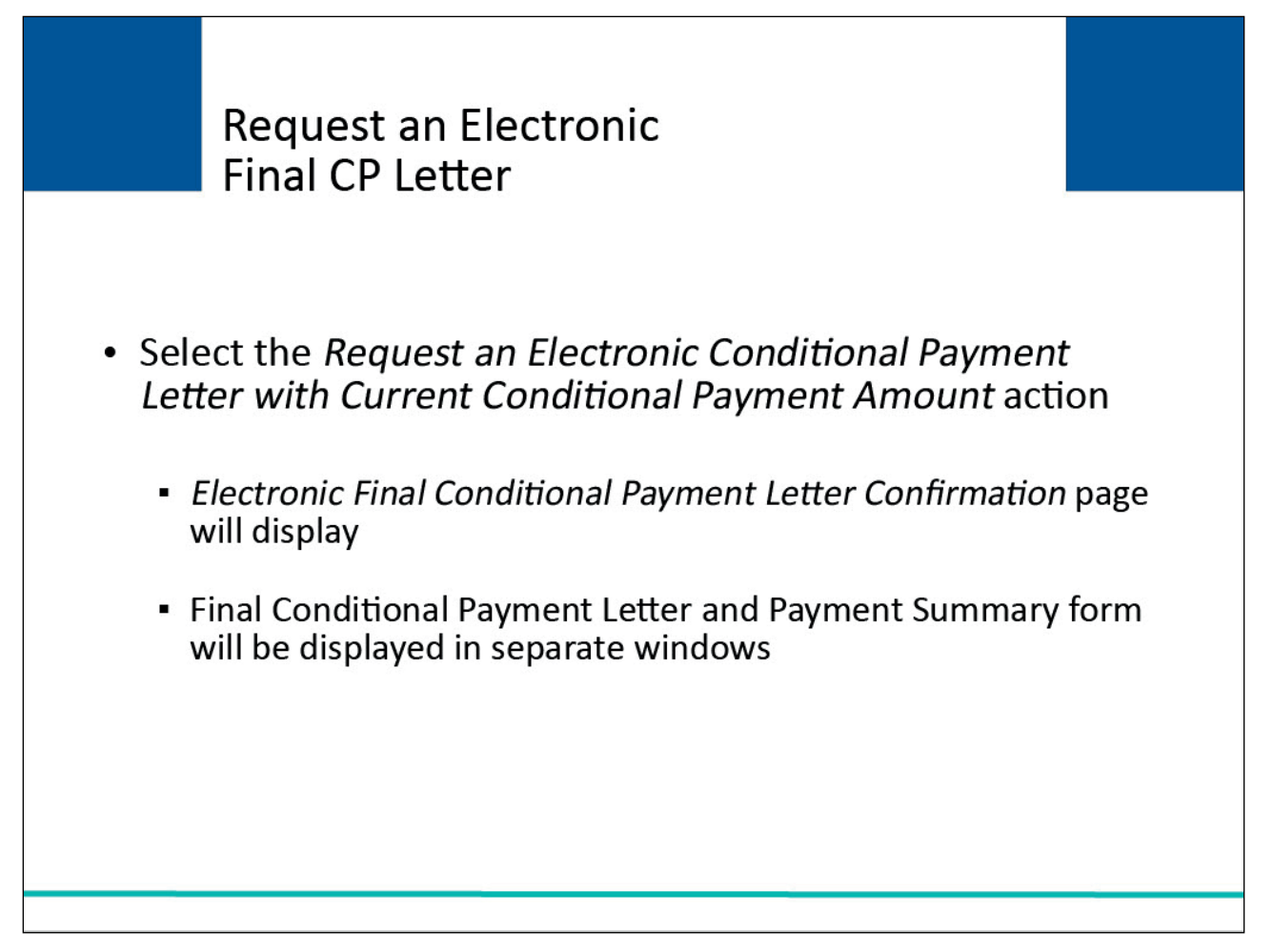

### Slide notes

To request an electronic Final Conditional Payment Letter, select the Request an Electronic Conditional Payment Letter with Current Conditional Payment Amount action.

The Electronic Final Conditional Payment Letter Confirmation page will appear. The Final Conditional Payment Letter and Payment Summary form will be displayed in separate windows.

# Slide 24 of 32 - Submit Settlement Information

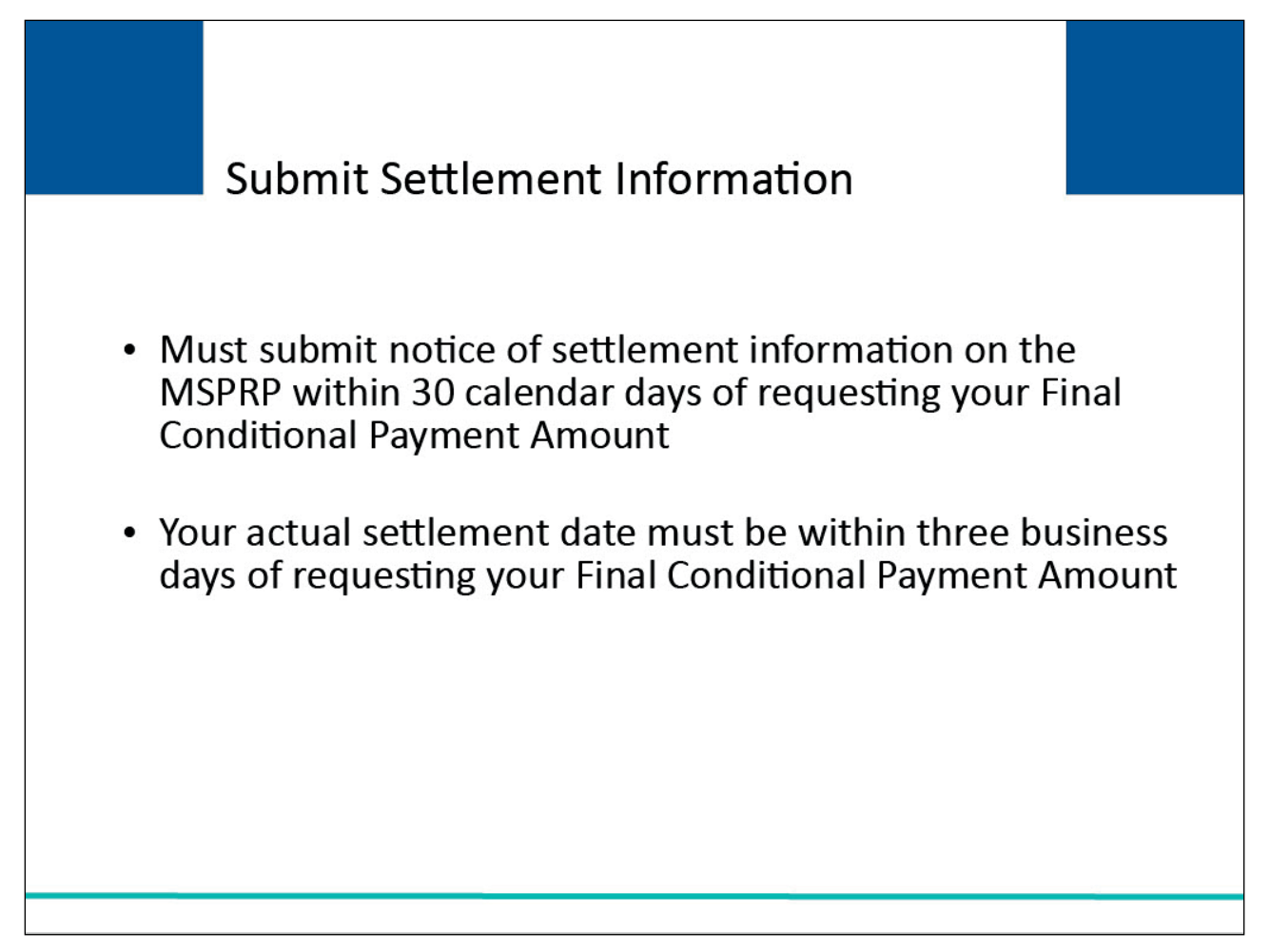

# Slide notes

For a case to remain in the Final CP process, notice of settlement information must be provided on the MSPRP within 30 calendar days of requesting the Final CP Amount and the settlement date must be within three business days of the Final Conditional Payment Requested date. See the <u>Submitting</u> <u>Settlement Information CBT</u> for more information on how to enter settlements on the MSPRP.

### Slide 25 of 32 - Final CP Process (Insurers)

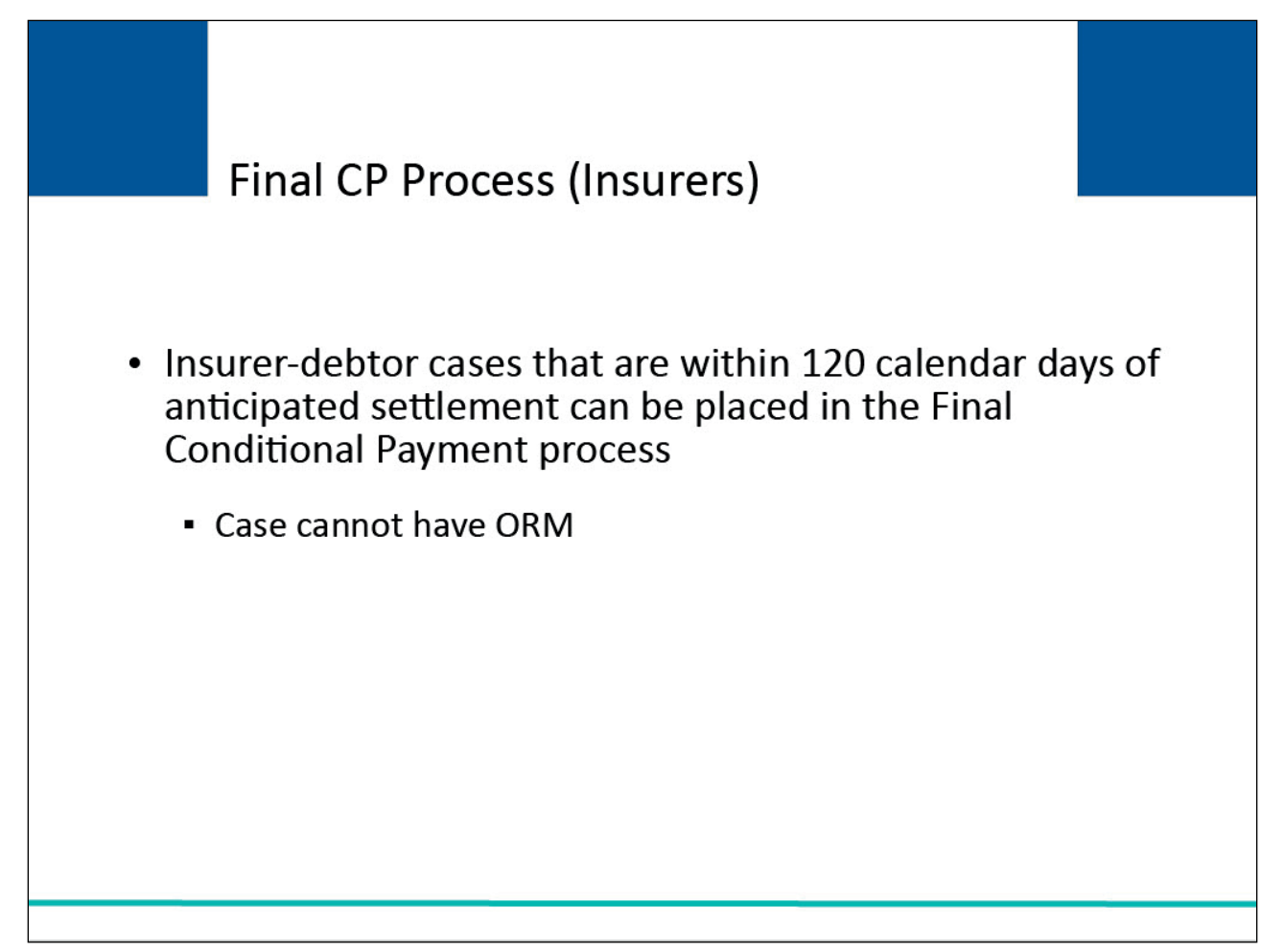

#### Slide notes

Insurer-debtor cases that are within 120 calendar days of anticipated settlement can be placed in the Final Conditional Payment process.

This action is only available to the identified insurer-debtor or their authorized representatives who have a verified Recovery Agent Authorization.

NOTE: When an insurer or their authorized representative initiates the Final CP Process on their insurer-debtor case, they are confirming the following:

- a settlement is pending on the case, and
- they do not have outstanding Ongoing Responsibility for Medicals (ORM) for the case.

# Slide 26 of 32 - Final CP Process (Insurers)

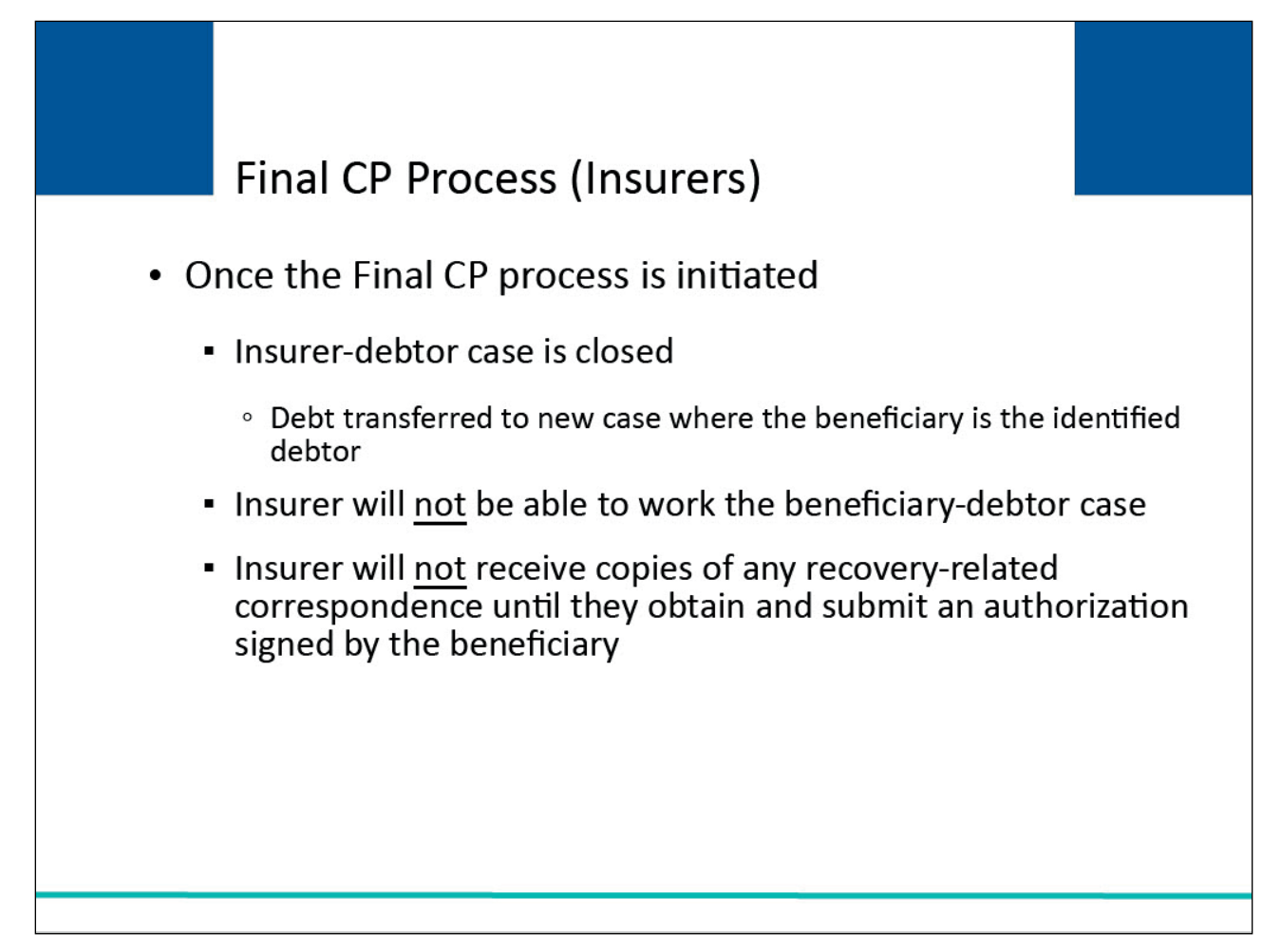

### Slide notes

Once the Final CP process has been started on a case where the insurer is the identified debtor, the insurer-debtor case will be closed and put in a Transitioned status.

Debt from the insurer-debtor case will be transferred to a new case where the beneficiary is the identified debtor. The insurer and authorized representatives will not be able to work the beneficiary-debtor case or receive copies of any recovery-related correspondence related to the new beneficiary-debtor case until they obtain and submit an authorization signed by the beneficiary.

Note: To prevent beneficiary-debtor cases being created in error, insurers or insurer representatives reporting an MSP no-fault or workers' compensation beneficiary debtor lead will be required to acknowledge this action before continuing through case creation.

### Slide 27 of 32 - Case Actions

| O View / Req   | uest Authorizations                                                                                                    |
|----------------|----------------------------------------------------------------------------------------------------|
| O Request an   | update to the conditional payment amount What is this?                                                                    |
| ⊖ Request an   | electronic conditional payment letter with Current Conditional Payment Amount What is this?                               |
| O Request a    | mailed copy of the conditional payment letter What is this?                                                               |
| O Begin Final  | Conditional Payment Process and Provide 120 Days' Notice of Anticipated Settlement What is this?                          |
| Calculate F    | inal Conditional Payment Amount What is this?                                                                             |
| ⊖ Request an   | electronic Dispute Denial for Final Conditional Payment Case Letter with Current Conditional Payment Amount What is this? |
| 🔾 View / Disp  | ute Claims Listing What is this?                                                                                          |
| O View/Provid  | te the Notice of Settlement Information What is this?                                                                     |
| O Initiate Der | nand Letter What is this?                                                                                                 |
| O View / Sub   | mit Redetermination (First Level Appeal) What is this?                                                                    |
| O Submit Wa    | iver Request What is this?                                                                                                |
| Submit Co      | mpromise Request What is this?                                                                                            |
| Submit Ca      | se Documentation What is this?                                                                                            |

### Slide notes

From the Case Information page, select the Begin Final Conditional Payment Process and Provide 120 Days' Notice of Anticipated Settlement action and click Continue.

# Slide 28 of 32 - Final CP Process (Insurers)

|                                                                                                    |                                                                       |                                                     | HOW 10                                                               | Reference Mai                                                      | enais Cont                                     | tact US          | Sign off        |      |
|----------------------------------------------------------------------------------------------------|-----------------------------------------------------------------------|-----------------------------------------------------|----------------------------------------------------------------------|--------------------------------------------------------------------|------------------------------------------------|------------------|-----------------|------|
| WARNING-120 Day Notification Action Can Only Be 💊                                                                  |                                                                       |                                                     |                                                                      |                                                                    |                                                |                  | Quick Help      |      |
| Selected On                                                                                                    | ce                                                                    |                                                     |                                                                      |                                                                    | Print this                                     | page             | Help About This | Page |
| You have chosen to noti<br>inticipated settlement d<br>ollowing:<br>1. A settlement is pend                        | fy the Benefits Coor<br>ate. This action can<br>ing for this case, an | dination & Red<br>only be select<br>d               | covery Center (BCR)<br>ed once per case. B                           | C) that this case is w<br>y initiating this proce                  | ithin 120 calendar da<br>ss, you are confirmir | ays of<br>ng the |                 |      |
| 2. You do not have ong                                                                                             | oing responsibility f                                                 | or medicals (C<br>any further acti                  | RM).<br>ion on this case. This                                       | s debt will be transfe                                             | rred to a new case ti                          | hat              |                 |      |
| vill be placed in the Fina<br>correspondence on the p<br>peneficiary to the BCRC                                   | al Conditional Paym<br>new case unless yo                             | ent process wi<br>u submit prope                    | th the beneficiary as<br>er Consent to Releas                        | the debtor. You will<br>e or Proof of Repres                       | not receive any<br>entation from the           |                  |                 |      |
| To obtain a Final Conditi<br>he following procedures                                                               | onal Payment amou                                                     | int, the benefic                                    | ciary or their authoriz                                              | ed representative w                                                | ill be required to con                         | nplete           |                 |      |
| <ol> <li>Request their Final (</li> <li>Settle the case withi</li> <li>Submit settlement in<br/>Amount.</li> </ol> | Conditional Paymen<br>n 3 business days o<br>formation on the MS      | t Amount on th<br>f requesting th<br>SPRP within 30 | e MSPRP within 120<br>eir Final Conditional<br>0 calendar days of re | ) calendar days from<br>Payment Amount, a<br>equesting the Final C | today, and<br>nd<br>conditional Payment        |                  |                 |      |
| Click Continue to proce                                                                                            | ed or Cancel to retu                                                  | irn to the Case                                     | e Information page.                                                  |                                                                    |                                                |                  |                 |      |
|                                                                                                    |                                                                       |                                                     |                                                                      |                                                                    |                                                |                  |                 |      |

### Slide notes

The Warning - 120 Day Notification Action Can Only Be Selected Once the page appears. Click [Continue] to proceed.

# Slide 29 of 32 - Final CP Process (Insurers)

| ys' Notice of An                                                                                                    | ticipated Settlement                                                                                                    | Print this page                                                                                                    | Quick Help           |
|----------------------------------------------------------------------------------------------------|----------------------------------------------------------------------------------------------------|----------------------------------------------------------------------------------------------------|----------------------|
| ase ID: 201117409000150                                                                                                    | Beneficiary Last Name: Smith                                                                                                    |                                                                                                    | Heip About This Page |
| within 120 calendar days of anticipated settil<br>he Final Conditional Payment process. With<br>reneficiary associated to the new case. This<br>nformation about the Final Conditional Payr<br>will not receive a copy of this letter or any cc<br>or Proof of Representation signed by the be<br>Click Continue to return to the Case Informa- | ement. This debt has been transferred to the benef<br>in 7-12 business days, a new Conditional Paymen<br>letter will include a list of claims currently associat<br>nent process, and the procedures the beneficiary n<br>rrespondence for this new case unless you submit<br>reficiary to the BCRC.<br>ation page. | iciary and has been placed in<br>t Letter will be mailed to the<br>ed to the new case,<br>nust follow going forward. You<br>a proper Consent to Release |                      |
| Continue                                                                                                    |                                                                                                    |                                                                                                    |                      |
|                                                                                                    |                                                                                                    |                                                                                                    |                      |

### Slide notes

When continue is selected, the 120 Days' Notice of Anticipated Settlement Confirmation appears. Again, the debt will be transferred to a new Final CP case with the beneficiary as the debtor and the insurer and their authorized representative will not receive any further correspondence on the beneficiary-debtor case or be permitted to take any additional action on the case unless proper Consent to Release or Proof of Representation from the beneficiary is submitted to the BCRC. For further information on the Final CP process, please see Chapter 14 in the MSPRP User Guide.

## Slide 30 of 32 - Course Summary

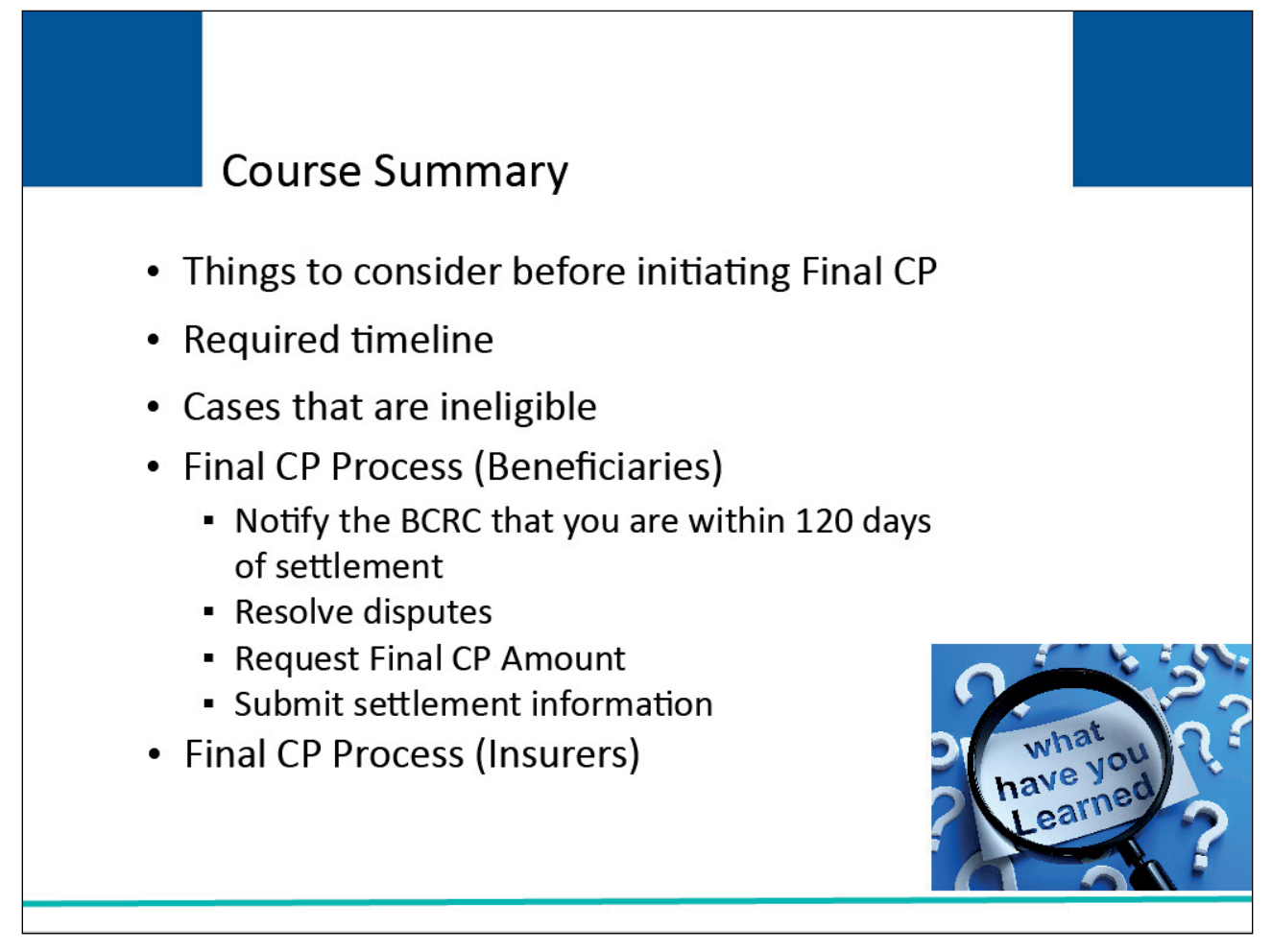

# Slide notes

This course explained the Final Conditional Payment (CP) process. It included items to consider before initiating the process, the required timeline for Final CP actions and cases that are ineligible for Final CP.

It reviewed the following steps for the beneficiary:

- notifying the Benefits Coordination & Recovery Center (BCRC) that you are within 120 days of settlement,
- resolving disputes within that 120-day period,
- requesting your Final CP Amount, and
- submitting settlement information within the required timeframe.

It also reviewed the insurer-debtor's limited responsibilities with the Final CP Process.

### Slide 31 of 32 - MSPRP Final Conditional Payment Process Conclusion

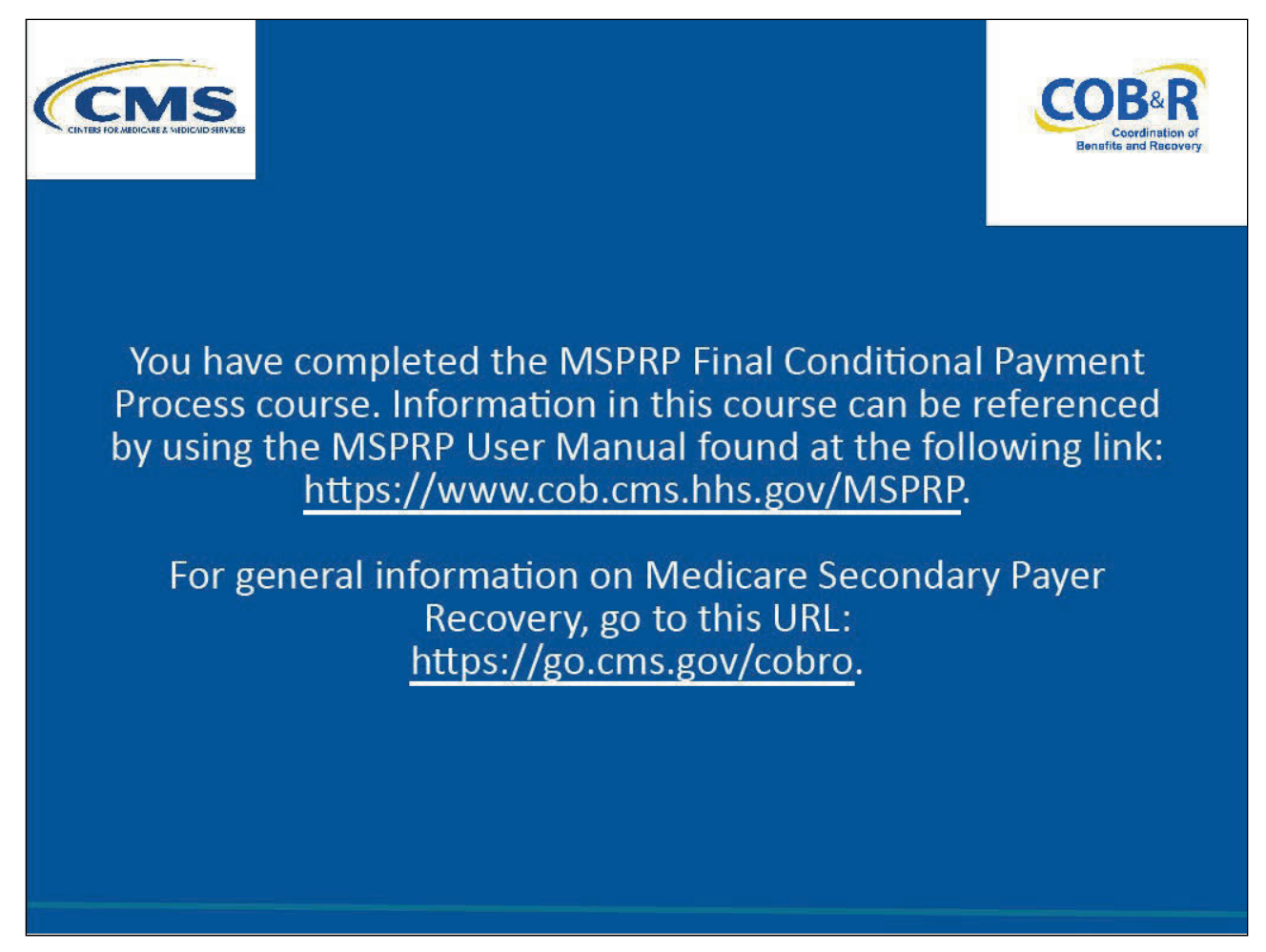

### Slide notes

You have completed the MSPRP Final Conditional Payment Process course. Information in this course can be referenced by using the MSPRP User Manual found at the following link: <u>MSPRP Website</u>.

For general information on Medicare Secondary Payer Recovery, go to this URL: <u>CMS COB&R Overview</u>.

### Slide 32 of 32 - MSPRP Training Survey

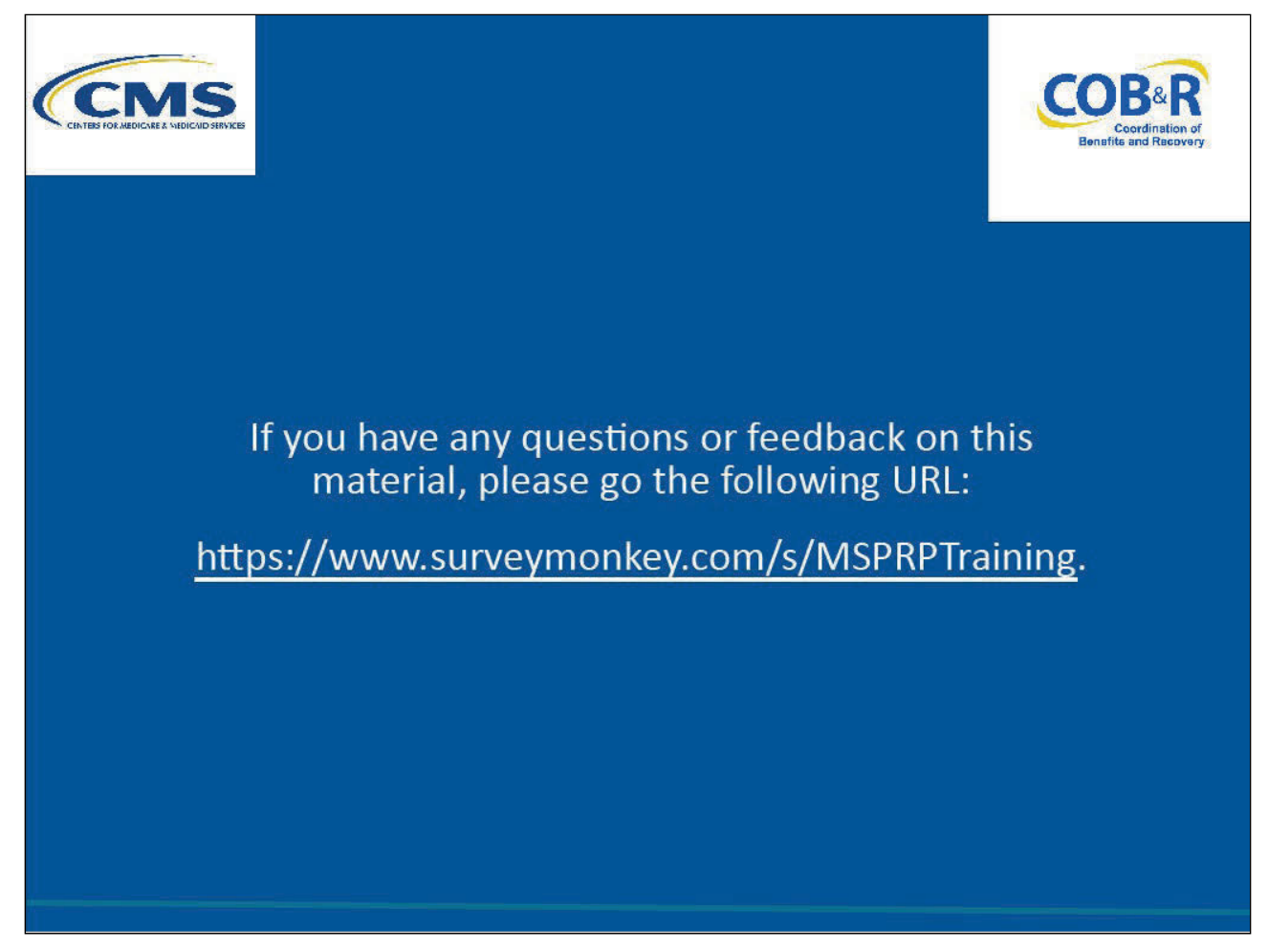

### Slide notes

If you have any questions or feedback on this material, please go the following URL: <u>MSPRP Training</u> <u>Survey</u>.